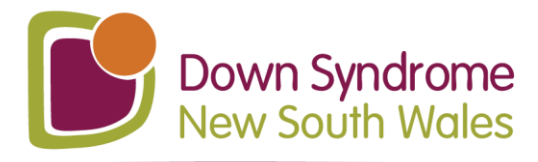

Ť.

# How To See All UP!Club Events

1. Open your monthly program and click on the blue underlined link which is found on the first page of the program. It looks like

this:

Click here for the full UP!Club July collection –

Please note all events are listed as 'free' but the NDIS scheduled rate applies as per program details.

2. You will now see this screen which is all of the UP!Club events for that month. It looks like this:

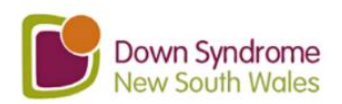

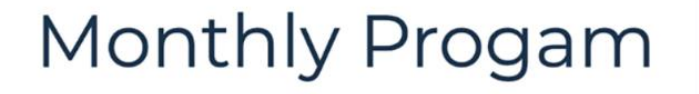

### About UP!Club

UP! Club is a social connection group for adults with Down syndrome. Contact upclub@dsansw.org.au for more information

Collection

Down Syndrome NSW

These are the UPIClub events for July. If you have Down Syndrome and are over 18yrs old, you can join UPIClub for free: Please visit our website for more information (https://www.downsyndrome.org.au/nsw/upclub/)

#### Events in this collection

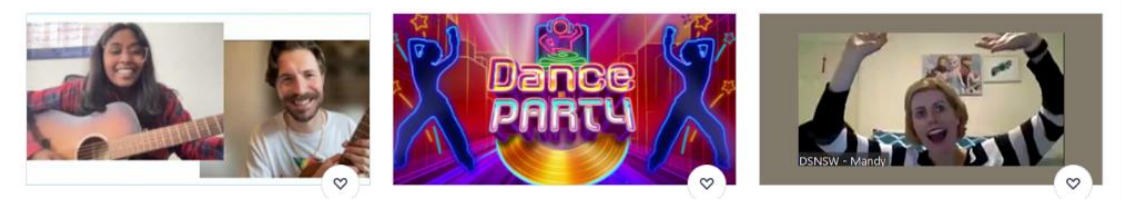

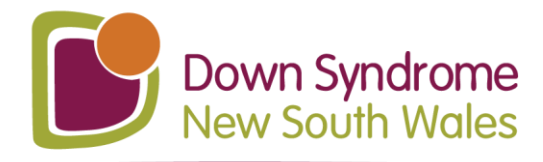

© 02 9841 4444
 dsansw.org.au
 admin@dsansw.org.au
 PO Box 3173 North Parramatta NSW 1750
 Reg Charity: CFN11321 ABN 39 023 586 389

3. Click on an event you are interested in. For example, click on "Dance Party":

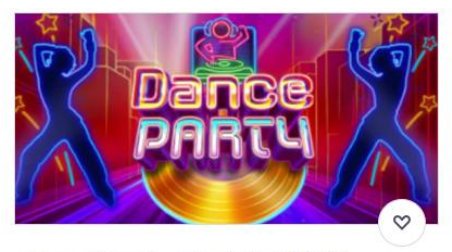

Dance Party (evening)- for DSNSW members of UP!Club Sat, Jul 2, 2022 6:30 PM AEST

4. You will be taken to this screen. Click on the green "Register" button:

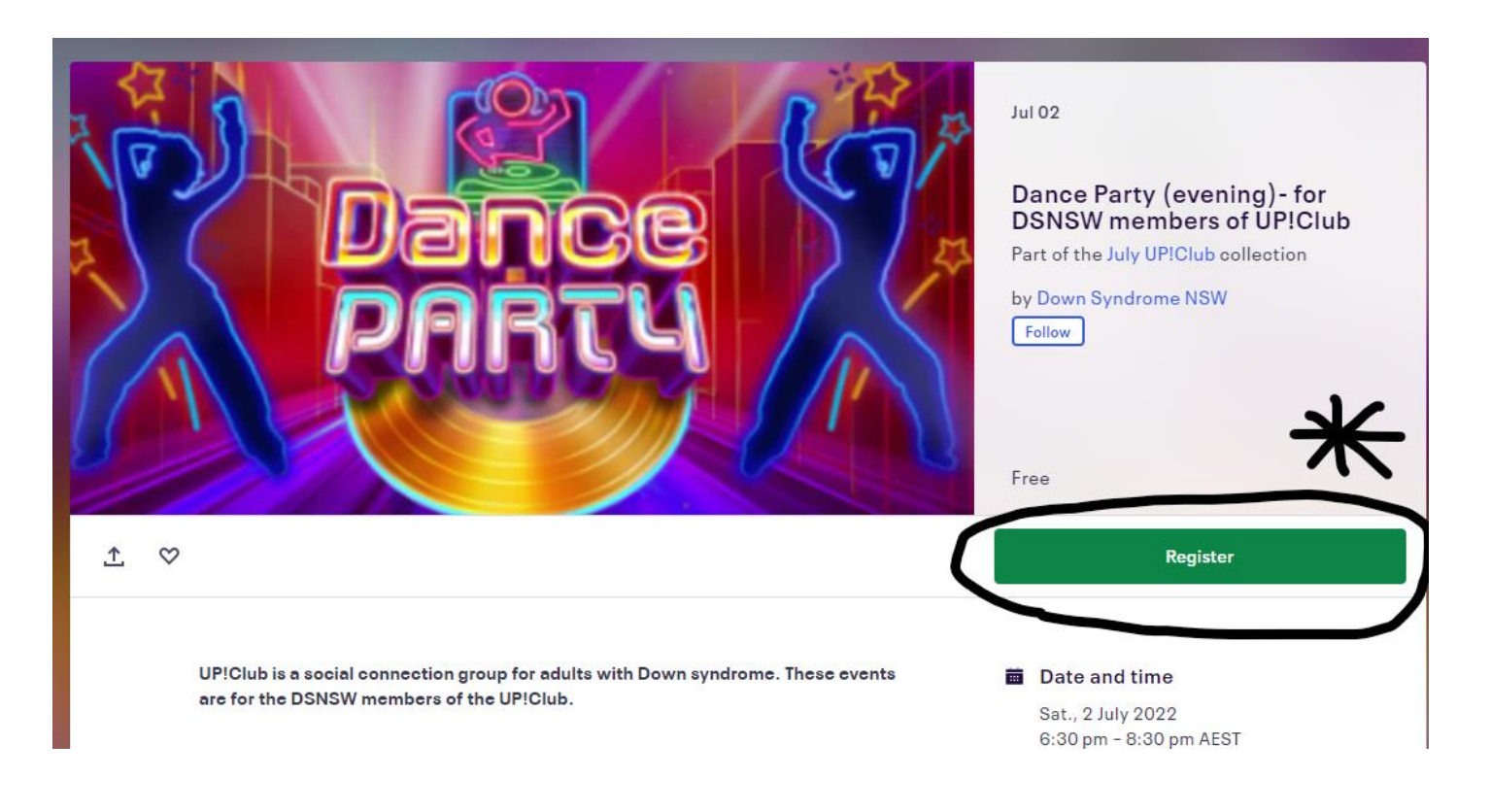

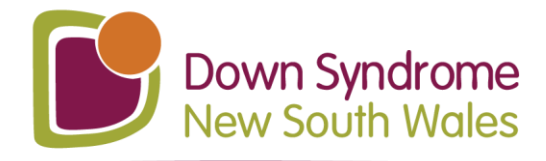

# 5. You will be taken to this screen. Click on the orange "Register" button:

Dance Party (evening) - for DSNSW members of UP!Club Bet, 2.Jul 2022 6:30 PM - 8:30 PM AEST

NDIS Scheduled Rate Ticket
1

Free
1

Powered by eventbrite

Frey English (AU) 

Order summary

AS0.00

AS0.00

AS0.00

AS0.00

AS0.00

AS0.00

AS0.00

AS0.00

AS0.00

AS0.00

AS0.00

AS0.00

AS0.00

AS0.00

AS0.00

AS0.00

AS0.00

AS0.00

AS0.00

AS0.00

AS0.00

AS0.00

AS0.00

AS0.00

AS0.00

AS0.00

AS0.00

AS0.00

AS0.00

AS0.00

AS0.00

AS0.00

AS0.00

AS0.00

AS0.00

AS0.00

AS0.00

AS0.00

AS0.00

AS0.00

AS0.00

AS0.00

AS0.00

AS0.00

AS0.00

AS0.00

AS0.00

AS0.00

AS0.00

AS0.00

AS0.00

AS0.00

AS0.00

AS0.00

AS0.00

AS0.00

AS0.00

AS0.00

AS0.00

AS0.00

AS0.00

AS0.00

AS0.00

AS0.00

AS0.00

AS0.00

AS0.00

AS0.00

AS0.00

AS0.00

AS0.00

AS0.00

AS0.00

AS0.00

AS0.00

AS0.00

AS0.00

AS0.00

AS0.00

AS0.00

AS0.00

AS0.00

AS0.00

AS0.00

AS0.00

AS0.00

AS0.00

AS0.00

AS0.00

AS0.00

AS0.00

AS0.00

AS0.00

AS0.00

AS0.00

AS0.00

AS0.00

AS0.00

AS0.00

AS0.00

AS0.00

AS0.00

AS0.00

AS0.00

AS0.00

AS0.00

AS0.00

AS0.00

AS0.00

AS0.00

AS0.00

AS0.00

AS0.00

AS0.00

AS0.00

AS0.00

AS0.00

AS0.00

AS0.00

AS0.00

AS0.00

AS0.00

AS0.00

AS0.00

AS0.00

AS0.00

AS0.00

AS0.00

AS0.00

AS0.00

AS0.00

AS0.00

AS0.00

AS0.00

AS0.00

AS0.00

AS0.00

AS0.00

AS0.00

AS0.00

AS0.00

AS0.00

AS0.00

AS0.00

AS0.00

AS0.00

AS0.00

AS0.00

AS0.00

AS0.00

AS0.00

AS0.00

AS0.00

AS0.00

AS0.00

AS0.00

AS0.00

AS0.00

AS0.00

AS0.00

AS0.00

AS0.00

AS0.00

AS0.00

AS0.00

AS0.00

AS0.00

AS0.00

AS0.00

AS0.00

AS0.00

AS0.00

AS0.00

AS0.00

AS0.00

AS0.00

AS0.00

AS0.00

AS0.00

AS0.00

AS0.00

AS0.00

AS0.00

AS0.00

AS0.00

AS0.00

AS0.00

AS0.00

AS0.00

AS0.00

AS0.00

AS0.00

AS0.00

AS0.00

AS0.00

AS0.00

AS0.00

AS0.00

AS0.00

AS0.00

AS0.00

AS0.00

AS0.00

AS0.00

AS0.00

AS0.00

AS0.00

AS0.00

AS0.00

AS0.00

AS0.00

AS0.00

AS0.00

AS0.00

AS0.00

AS0.00

AS0.00

AS0.00

AS0.00

AS0.00

AS0.00

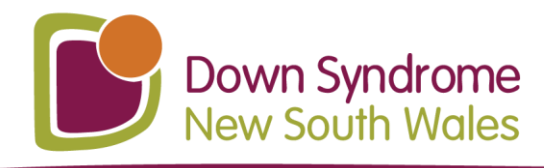

| 02 9841 4444                                                                                                  |
|----------------------------------------------------------------------------------------------------|
| 🌐 dsansw.org.au                                                                                               |
| 💿 admin@dsansw.org.au                                                                                         |
| 😰 PO Box 3173 North Parramatta NSW 1750                                                                       |
| Reg Charity: CFN11321   ABN 39 023 586 389                                                                    |
| <ul> <li>PO Box 3173 North Parramatta NSW 1750</li> <li>Reg Charity: CFN11321   ABN 39 023 586 389</li> </ul> |

6. You will be taken to this screen.

## Click on the blue writing that says "login":

|                                  | Checkout                                   |                    |         |
|----------------------------------|--------------------------------------------|--------------------|---------|
|                                  | Time left 19:35                            |                    |         |
| Contact informat                 | on                                         | PAR                |         |
| Continue as guest or login for a | aster experience.                          |                    |         |
| First name*                      | Surname*                                   | Order summary      |         |
|                                  |                                            | 1 x NDIS Scheduled | A\$0.00 |
| Email address*                   | Confirm email*                             | Rate Ticket        |         |
|                                  |                                            | Delivery           | A\$0.0  |
| Keep me updated on mor           | events and news from this event organiser. | l x el icket       |         |
| Send me emails about th          | best events happening nearby or online.    | Total              | A\$0.0  |
| Ticket 1 · NDIS Sc               | neduled Rate Ticket                        |                    |         |
| First name*                      | Surname *                                  |                    |         |
|                                  |                                            |                    |         |

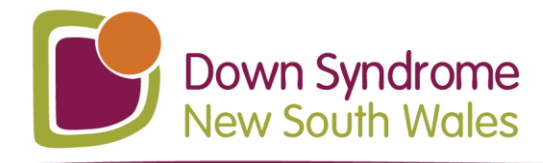

7. You will be taken to this screen where you will enter your email and password. Then click on the orange "Log In" button:

Checkout

Time left 10:38

# Log in to keep your tickets handy

Plus, follow events and organisers so you never miss a moment

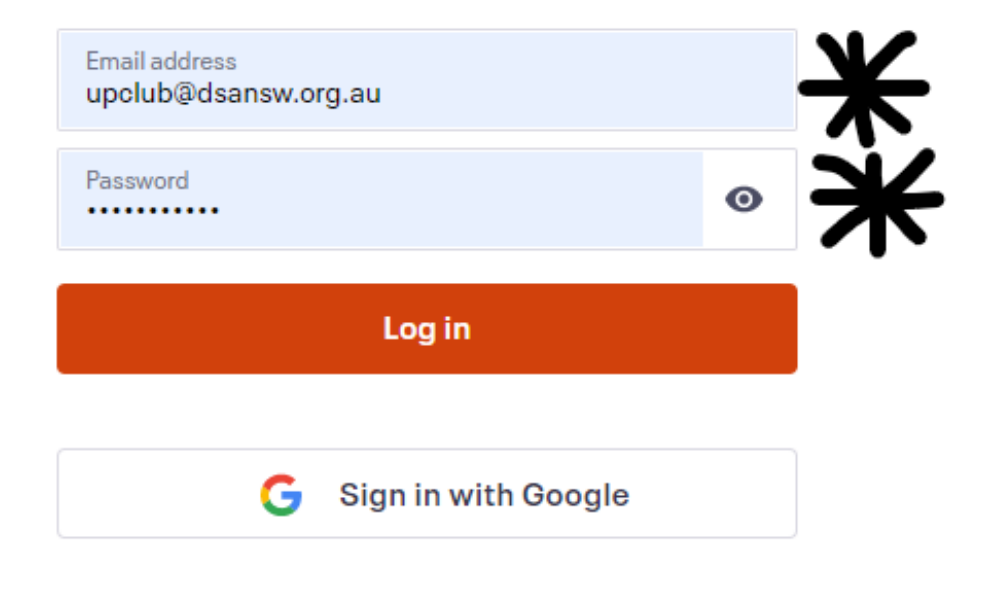

Continue as a guest

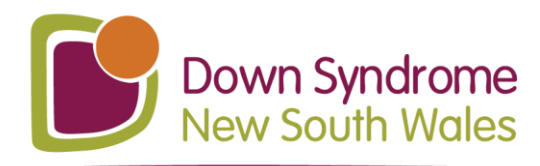

8. On this screen, tick the box which says "I accept the Eventbrite Terms of Services". Click on the orange "Register" button:

| Contact inform                                                                                                    | ntion ^                                             | DART                                            | u /              |
|----------------------------------------------------------------------------------------------------|-----------------------------------------------------|-------------------------------------------------|------------------|
| Logged in as <b>UpClub@dsan</b> :                                                                                                    | w.org.au. Not you?                                  |                                                 |                  |
| First name *<br>UP Club                                                                                                    | Surname*<br>Coordinator                             | Order summary                                   |                  |
| Email address<br>UpClub@dsansw.org.au                                                                                                | 1                                                   | 1 x NDIS Scheduled                              | A\$0.0           |
|                                                                                                    |                                                     | Rate Ticket                                     |                  |
| Keep me updated on r                                                                                                    | rore events and news from this event organiser.     | Rate Ticket<br>Delivery                         | A\$0.0           |
| Keep me updated on r<br>Send me emails abou                                                                                          | the best events happening nearby or online.         | Rate Ticket<br>Delivery<br>1 x eTicket          | A\$0.0           |
| Keep me updated on r<br>Send me emails abour                                                                                         | the best events and news from this event organiser. | Rate Ticket<br>Delivery<br>1 x eTicket<br>Total | A\$0.0<br>A\$0.0 |
| Keep me updated on r<br>Send me emails about<br>Ficket 1 • NDIS S                                                                    | the best events and news from this event organiser. | Rate Ticket<br>Delivery<br>1 x eTicket<br>Total | A\$0.0<br>A\$0.0 |
| Keep me updated on r<br>Send me emails about<br>Ficket 1 · NDIS S<br>First name<br>UP Club<br>Email address<br>UpClub@dsansw.org.au  | the best events and news from this event organiser. | Rate Ticket<br>Delivery<br>1 x eTicket<br>Total | A\$0.0<br>A\$0.0 |
| Keep me updated on r<br>Send me emails abou<br>Ficket 1 · NDIS S<br>First name"<br>UP Club<br>Email address"<br>UpClub@dsansw.org.au | the best events and news from this event organiser. | Rate Ticket<br>Delivery<br>1 x eTicket<br>Total | A\$0.0           |

9. You are done! Your ticket will be emailed to you.

View Tickets

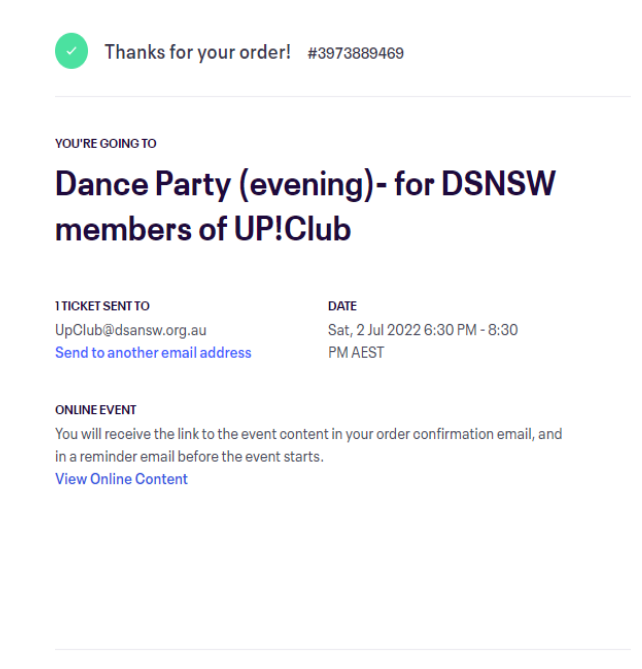

÷.

0 y

 $\sim$